## 【ネットワーク接続での確認方法】 機種名とシリアル番号の確認

## Webブラウザーより、カメラにアクセスし 確認していただく場合

 Webブラウザーを起動し、カメ ラのIPアドレスを、ブラウザー のアドレス欄に入力してください。(ビューアー画面が表示されます。)

2. ビューアー画面の右上に、 機種名が表示されます。

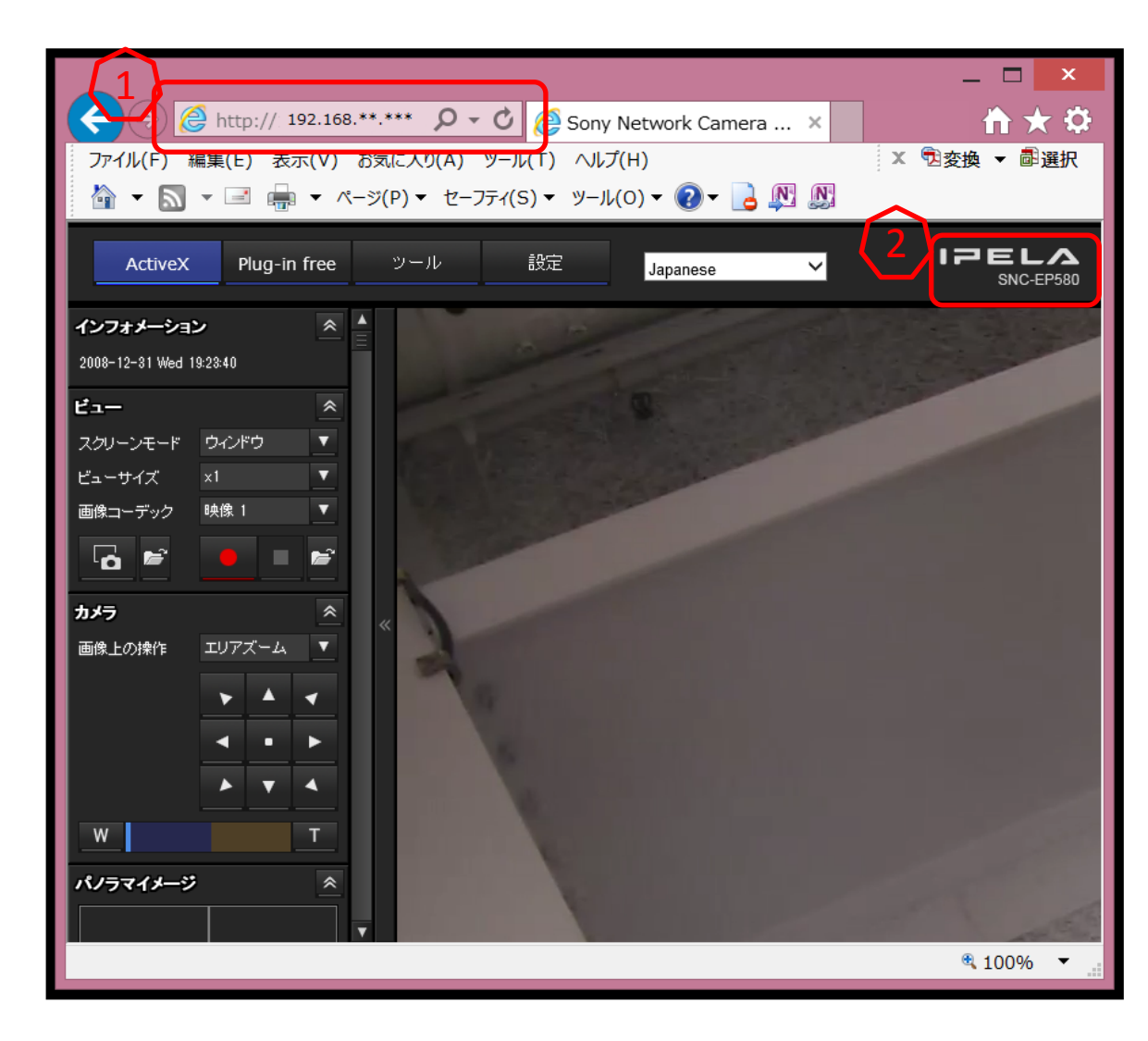

## Webブラウザーより、カメラにアクセスし 確認していただく場合

- 「設定」画面を開きます。
   ※「設定」画面を開くには
   管理者のユーザー名とパス
   ワードの入力が必要です。
- 「システムメニュー」→「シス テム」タブとクリックしていた だき、「シリアル番号」欄に表 示された数字をご確認くださ い。

|   |   |                          |            |           |          |      |                                          | _       | ×            |
|---|---|--------------------------|------------|-----------|----------|------|------------------------------------------|---------|--------------|
|   | ( | ← →  ♦ http:// 192.168.3 | **.***     | 0-0       | 🩋 設定     |      | ×                                        |         | <b>☆</b> ★ 🕈 |
|   |   | ファイル(F) 編集(E) 表示(V)      | お気に入       | り(A) ツール( | (T) ヘルプ( | Н)   |                                          | X 🕏変換   | ▼ 酃選択        |
|   |   |                          |            |           |          |      |                                          |         |              |
| 4 |   | ActiveX Plug-in free     | <u>س</u>   |           | 設定       | Japa | anese 🗸 🗸                                | 12      | SNC-EP580    |
|   |   | システム                     | <b>∧</b>   | システム 日    | 付 / 時刻   | スー   | パーインポーズ 設置                               | 初期化シ    | ステムログ        |
|   |   | カメラ                      |            |           | タイトル     | バー   | Sony Network Camera SNO<br>半角英数で 48 文字以内 | C-EP580 |              |
|   | I | ネットワーク                   |            |           | シリアル番号   | 番号   | 0000010                                  |         |              |
|   | I | SSL                      |            |           |          |      |                                          |         |              |
|   |   | 802.1X                   |            | ソフトウ      | ュアバージ    | ョン   | 1.85.00                                  |         |              |
|   | I | ユーザー                     |            |           | 排他制御モ    | ード   | ◎ オン   ◎ オフ                              |         |              |
|   | I | セキュリティ                   |            |           |          |      | 操作時間 <b>30</b> 秒 (10                     |         |              |
|   |   | プリセット位置                  |            |           |          |      |                                          |         |              |
|   |   |                          |            |           | PTZ モード  | ード   | ● 標準 ステップ                                |         |              |
|   |   |                          |            |           |          |      |                                          | *<br>*  |              |
|   |   | FTP クライアント               |            |           | 水平チルト制   |      | _                                        |         |              |
|   |   | イメージメモリー                 |            |           |          | 制限   | ◎ オン   ◎ オフ                              |         |              |
|   |   | FTP サーバー                 |            |           |          |      | OK <u>Canc</u>                           | el      |              |
|   |   | Edao Storago             | <b>`</b> < |           |          |      |                                          |         | >            |
|   |   |                          |            |           |          |      |                                          | e,      | 100% 👻 🔡     |

## 製品に添付のソフトウェア『SNC toolbox』で 確認していただく場合

- SNC toolboxを起動すると、メイン画面が表示され、SNC toolbox がネットワーク上に接続されているデバイスを検出してリストを表示します。
   ※自動で検索が始まらない場合は、画面左上の[検索]をクリックしてください。
- 2. 画面に表示されるモデル名とシリアル番号をご確認ください。

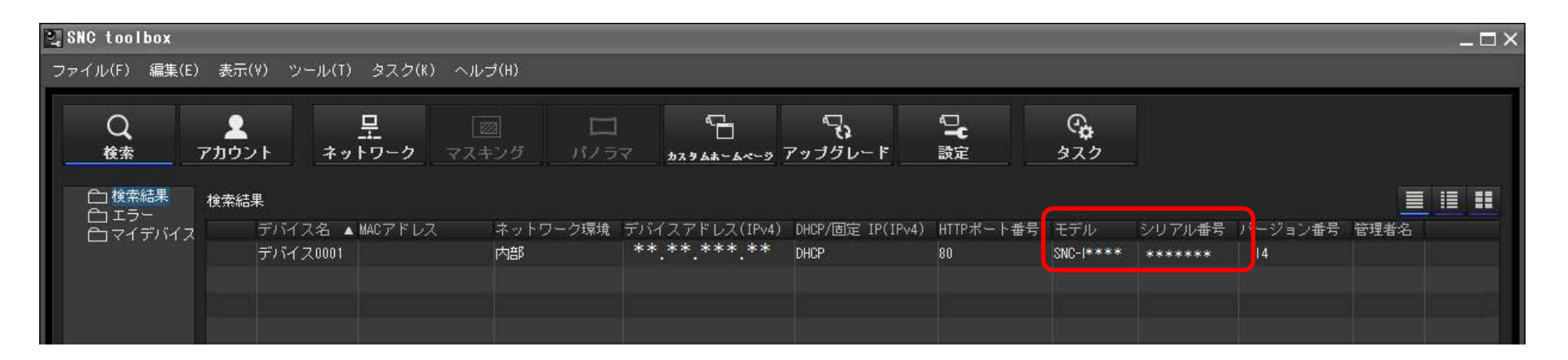